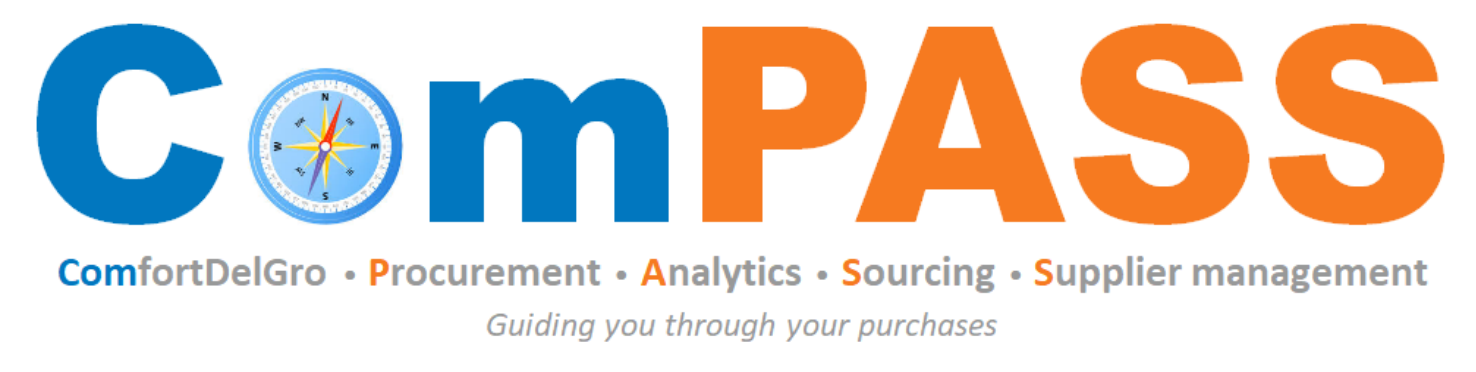

Powered by **Coupa** 

## Onboarding as CDG Supplier & Managing Coupa Supplier Portal (CSP) Account

Updated on 24 March 2025

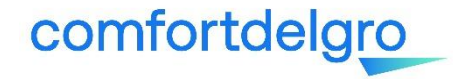

## Content

| То | pics                                                     | Slide #      |
|----|----------------------------------------------------------|--------------|
| 1. | Onboarding as CDG Supplier                               | <u>3-5</u>   |
| 2. | Supplier Onboarding Form                                 | <u>6-12</u>  |
| 3. | Supplier Banking Details Form                            |              |
|    | a) Local Bank                                            | <u>14-17</u> |
|    | b) Foreign Bank                                          | <u>18-23</u> |
| 4. | Update of Company Information                            | <u>24-25</u> |
| 5. | Managing your CSP (merge request, account setting, etc.) | <u>26-34</u> |
| 6. | More Resources on CSP                                    | <u>35-36</u> |

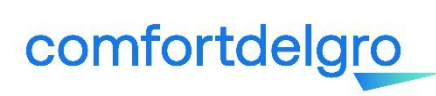

## **Onboarding Process as CDG Supplier**

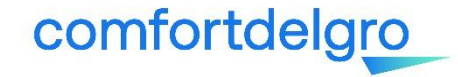

Link: <u>https://supplier.coupahost.com/</u>

- 1. **Registration is free**, supports multiple users and customers on Coupa. You only need to register once to transact with all Business Units under CDG eg. Setsco, Vicom, SBS Transit etc.
- 2. Reap the benefits of **full electronic transactions** :
  - i. Receive PO
  - ii. Acknowledge PO
  - iii. Submit invoices and Credit Notes (Note: Credit Notes can only be submitted via CSP)
  - iv. Monitoring statuses
- 3. Eliminate manual submission and documents lost in transit!
- 4. Receive announcements and communications that will be broadcast to our suppliers by CDG from time to time.
- 5. Have access to the Chat function in CSP to receive **real-time prompt support from Coupa** on your issues.

💬 Chat with Coupa Support

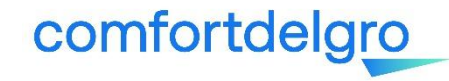

## How to onboard as CDG Supplier?

• Supplier is required to complete Two (2) Forms :

a) Supplier Onboarding Form (SOF)

- b) Supplier Banking Details Form
- The forms will be triggered sequentially i.e., each form needs to be completed before the next form can be triggered to you.

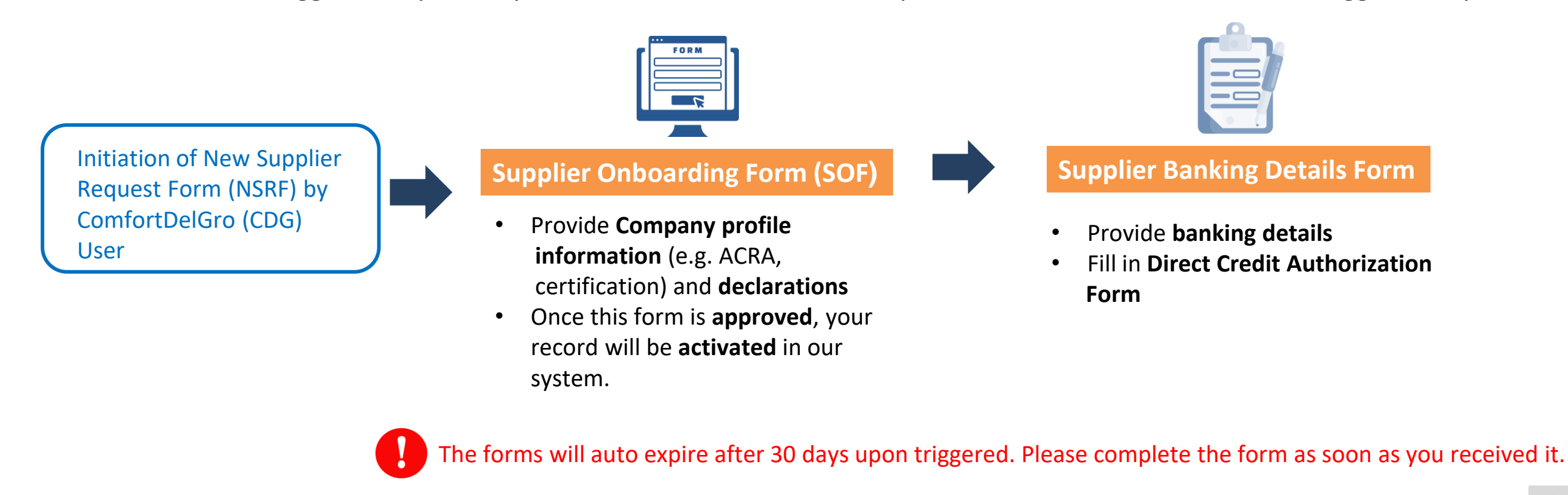

## Supplier Onboarding Form (SOF)

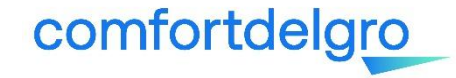

### Step 1: Email notification from "Coupa Supplier Portal"

Initiation of suppliers' onboarding to ComPASS must be done by CDG's User. If you need an account for transactions purpose (ie. PO/Contracts/Payment), please reach out to your CDG's contact person

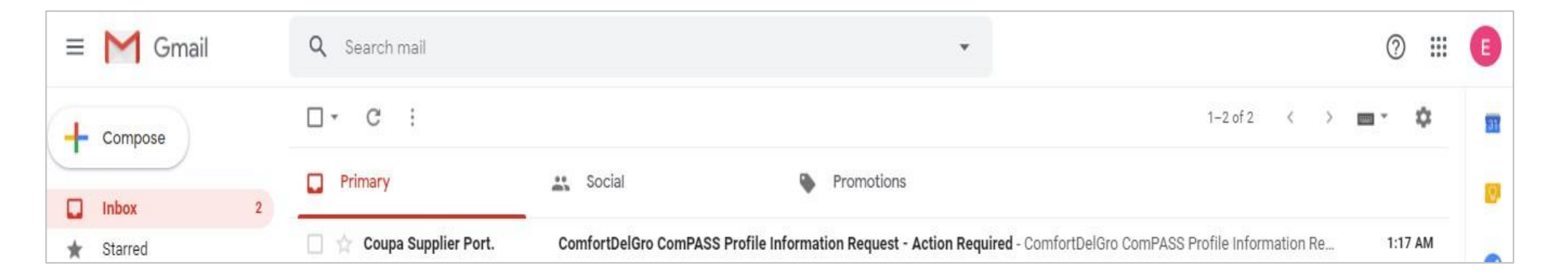

- 1. Lookout for email from "Coupa Supplier Portal" or "ComfortDelGro ComPASS" like above.
- 2. This email commonly lands in your junk/spam folder, so please check that.
- 3. Get your IT department to whitelist <u>do\_not\_reply@supplier.coupahost.com</u> so that you can receive subsequent emails from the same domain name.

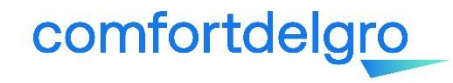

### Step 2: Read the message in the email. Click "Join and Respond"

| = M Gmail                                | Q Search mail                                                                                                    |
|------------------------------------------|----------------------------------------------------------------------------------------------------|
| - Compose                                | C 0 1 2 0 2 0 2 0 2 0 1 0 1 0 1 0 1 0 1 0                                                                                                    |
|                                          | ComfortDelGro ComPASS Profile Information Request - Action Required Inbox x                                                                                                    |
| ★ Starred                                | Coupa Supplier Portal <do_not_reply@supplier-test.coupahost.com><br/>to me +</do_not_reply@supplier-test.coupahost.com>                                                           |
| <ul> <li>Sent</li> <li>Drafts</li> </ul> | comfortdelgro ComfortDelGro ComPASS Profile Information Request -<br>Action Required                                                                                              |
| → More                                   | Powered by <b>Coupa</b>                                                                                                    |
| Example - +                              | Dear Valued Supplier,                                                                                                    |
|                                          | You are receiving this email because you are a supplier/potential supplier of ComfortDelGro Corporation Limited or one of its<br>Subsidiaries.                                    |
|                                          | As Coupa will be ComfortDelGro's one-stop e-procurement portal, we invite you to join the Coupa Supplier Portal and complete the<br>ComfortDelGro ComPASS supplier questionnaire. |
|                                          | Joining the Coupa Supplier Portal is completely free for suppliers. Your prompt response is much appreciated as this information is required to transact with us electronically.  |
| No recent chats<br>Start a new one       | Should you have any queries, you may contact Ms Ong Shanley at 6383 7119 or email her at <u>shanleyong@comfortdelgro.com</u> .                                                    |
|                                          | ComfortDelGro Corporation Limited                                                                                                    |
| <b>. 0 .</b>                             | Join and Respond                                                                                                    |

### Tips:

- If you receive this email, you have been registered as the primary contact of your organization
- Click "Join and Respond" to proceed
- If you would like someone else from your organization to register, you may forward this email to them
- To change primary contact, please email supplierask compass@comfortdelgro.com
- The primary contact serves as the administrator of your company account in CSP. You will have the rights to add/deactivate Users from your organization.

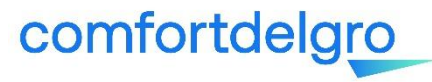

Step 3: For new CSP user, system will prompt you to create user account.

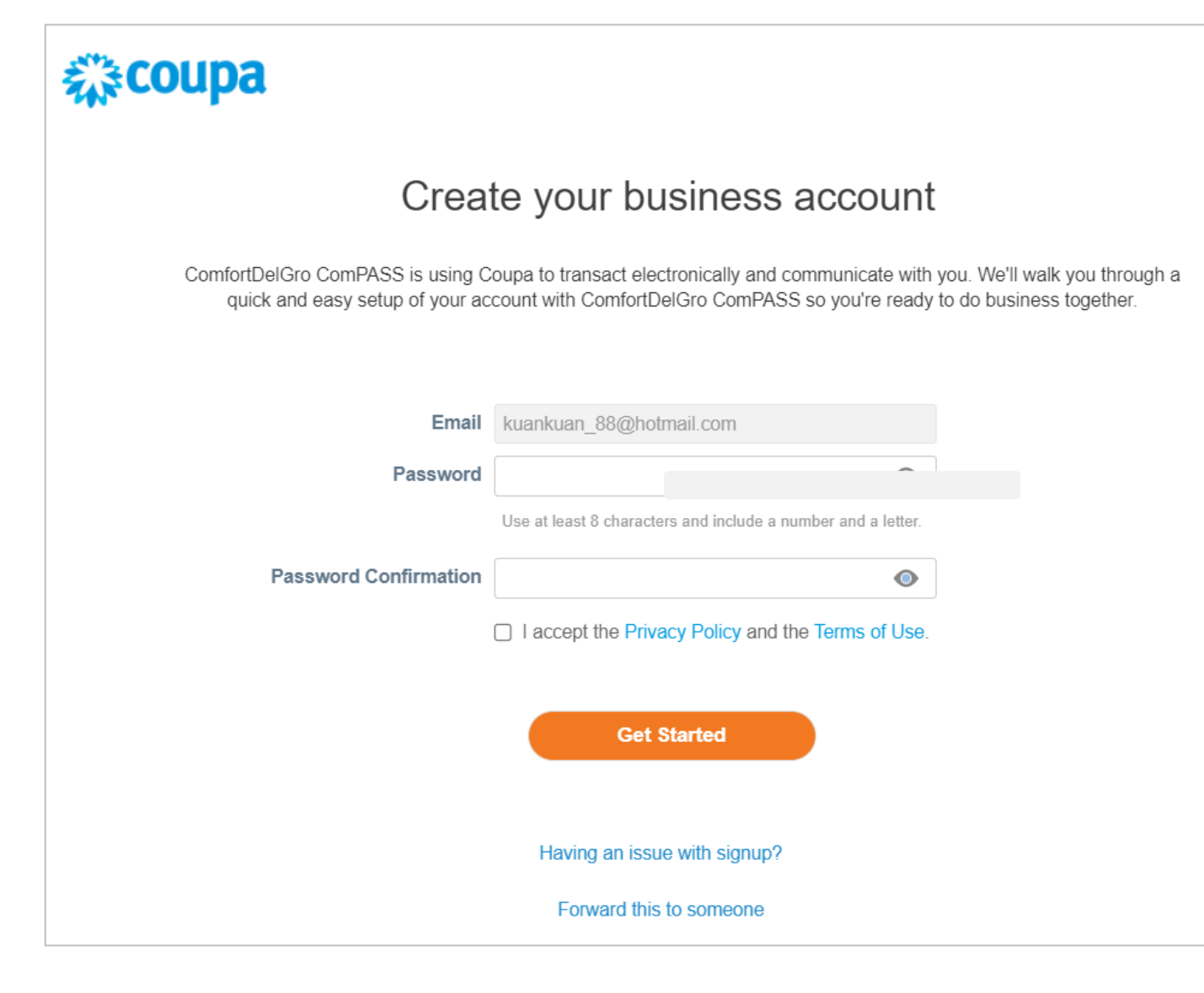

### Tips:

• If you are an existing CSP user, system will bring you to the login page

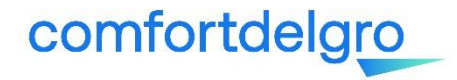

comfortdelgro

### Step 4: Go to Profile > Information Requests to complete SOF

| <b>çoupa</b> supplier portal                     |                                                      |               |                   |                    |                                        | KAREI               | N ∽ │ NOTIFIC    | CATIONS 2 | HELP |
|--------------------------------------------------|------------------------------------------------------|---------------|-------------------|--------------------|----------------------------------------|---------------------|------------------|-----------|------|
| Home Profile Orders                              | Service/Time Sheets                                  | ASN           | Invoices          | Catalogs           | Business Performance                   | Sourcing            | Add-ons          | Setup     |      |
| Your Profile Information Requests                |                                                      |               |                   |                    |                                        |                     |                  |           |      |
| ComfortDelGro Com                                | PASS                                                 |               |                   |                    | Profile                                | ComfortDelG         | ro ComPASS       |           | •    |
| ✓ We have auto-1                                 | illed some information fr                            | om your       | Public Profile.   |                    |                                        |                     |                  | ×         |      |
| New SPQ + SOF f                                  | or Standard Suppliers. Up                            | dated on 2    | 26 July 2022.     |                    |                                        |                     |                  | θ         |      |
| Supplier Information                             | 1 Compony In                                         | forma         | tion              |                    |                                        |                     |                  |           |      |
| * Registered Compan<br>Nam<br>Parent Company Nam | TEST PTE LTD<br>Please provide information onl       | y if applicab | ILIOTI            |                    |                                        |                     |                  |           |      |
| * Company Structur                               | e                                                    | ~             |                   |                    |                                        |                     |                  |           |      |
| * Date of Incorporation                          | n mm/dd/yy                                           |               |                   |                    |                                        |                     |                  |           |      |
| * Country of Operation                           | United States                                        |               | ~                 |                    |                                        |                     |                  |           |      |
| * Business Registration<br>Numbe                 | r                                                    |               |                   |                    |                                        |                     |                  |           |      |
|                                                  | For Singapore registered comp<br>registration number | pany, this sh | ould be the UEN a | s per ACRA BizFi   | ile. For Overseas registered company,  | please indicate the | Overseas busines | iS        |      |
| * Business Registratio<br>Documen                | Choose File No file ch                               | osen          |                   |                    |                                        |                     |                  |           |      |
|                                                  | For Singapore registered comp                        | pany, this sh | ould be ACRA BizF | File. All document | s should not be older than 6 months at | point of submissio  | n.               |           |      |

### Tips:

- Fields marked with \* are mandatory
- This questionnaire collects basic company information such as business registration details, contact details and declarations.
- Where possible, default answers are pre-filled to expedite onboarding process.
- Please check before submitting for approval.

10

### Complete Supplier Onboarding Form (SOF) (5/6)

### Step 5: Complete the form and click "Submit for Approval"

| information that is           |                                                                                                    |
|-------------------------------|----------------------------------------------------------------------------------------------------|
| relevant to this              |                                                                                                    |
| declaration                   |                                                                                                    |
| * Name of Declarant           |                                                                                                    |
| * Designation of<br>Declarant |                                                                                                    |
|                               |                                                                                                    |
|                               |                                                                                                    |
|                               | 6. To be filled in by ComPASS Supplier Team                                                                                         |
|                               |                                                                                                    |
|                               | i his section is to be filled in only by the ComPASS Supplier Team. All POS shall be sent via Email as default transmission method. |
| PO Method                     | prompt                                                                                                    |
| PO Change Method              | prompt                                                                                                    |
| Business Unit                 | Comfort Transportation Pte Ltd                                                                                                    |
| Content Groups                | None                                                                                                    |
| Supplier Category             | None                                                                                                    |
|                               | 7. To be filled by CDG Account Payable Team Only                                                                                    |
|                               |                                                                                                    |
| Recon Account 1               | None                                                                                                    |
| Recon Account 2               | None                                                                                                    |
| Sort Key                      | None                                                                                                    |
| Payment Terms                 | None                                                                                                    |
|                               |                                                                                                    |
|                               | Decline Save Submit for Approval                                                                                                    |

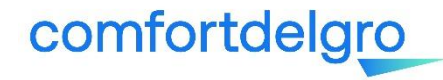

Step 6: Approval Notification or Reminders or Rejections to Amend

System will send you automated reminders every 3 days if no submission is received. Each form is valid for only 30 days after which it will expire. If you need a new form after expiry, please contact <u>supplierask\_compass@comfortdelgro.com</u>.

If amendment is required, your form will be rejected. You are required to login to CSP to resubmit the form with the corrected information. You will also be able to view the rejection reason in the email notification.

Once your submission is approved, you will receive a notification as shown below

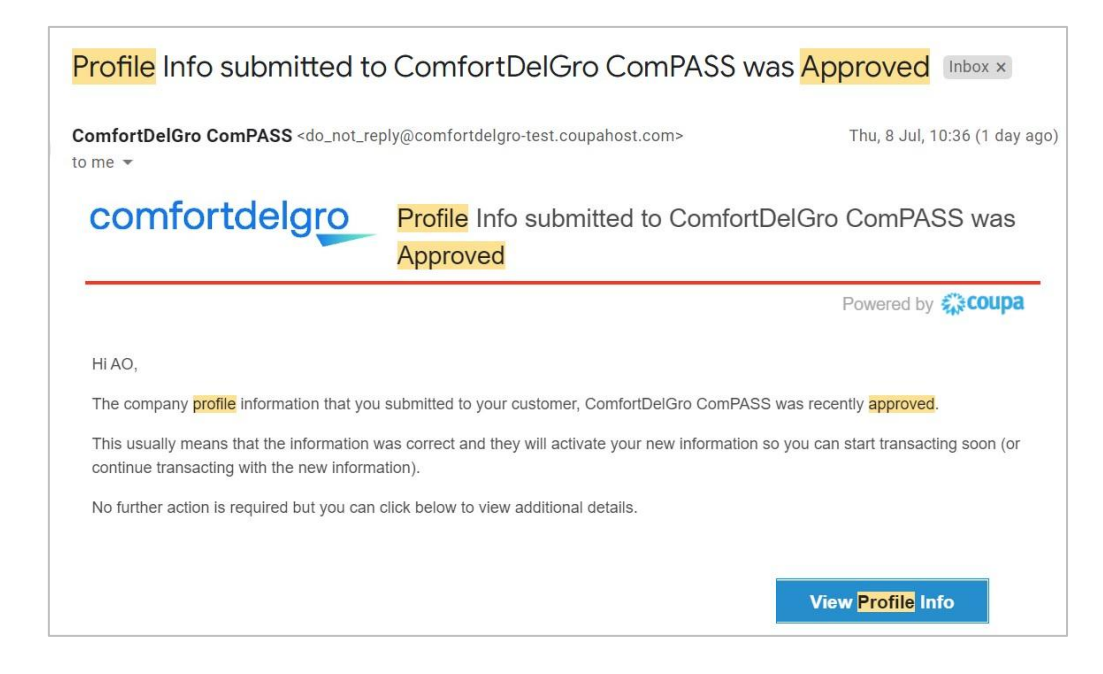

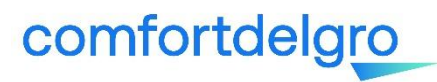

## **Supplier Banking Details Form**

(Take note there is a difference in procedure for LOCAL banks and FOREIGN banks)

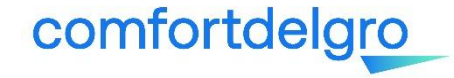

## Local Bank

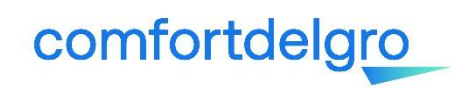

Upon SOF approval, you will receive an email notification to provide banking details. The form can be retrieved from Profile > Information Requests.

Step 1: For companies with **LOCAL** bank accounts, click on "Add Remit-To". When a pop-up screen appears as below, click on "X" or "Cancel" to close the screen.

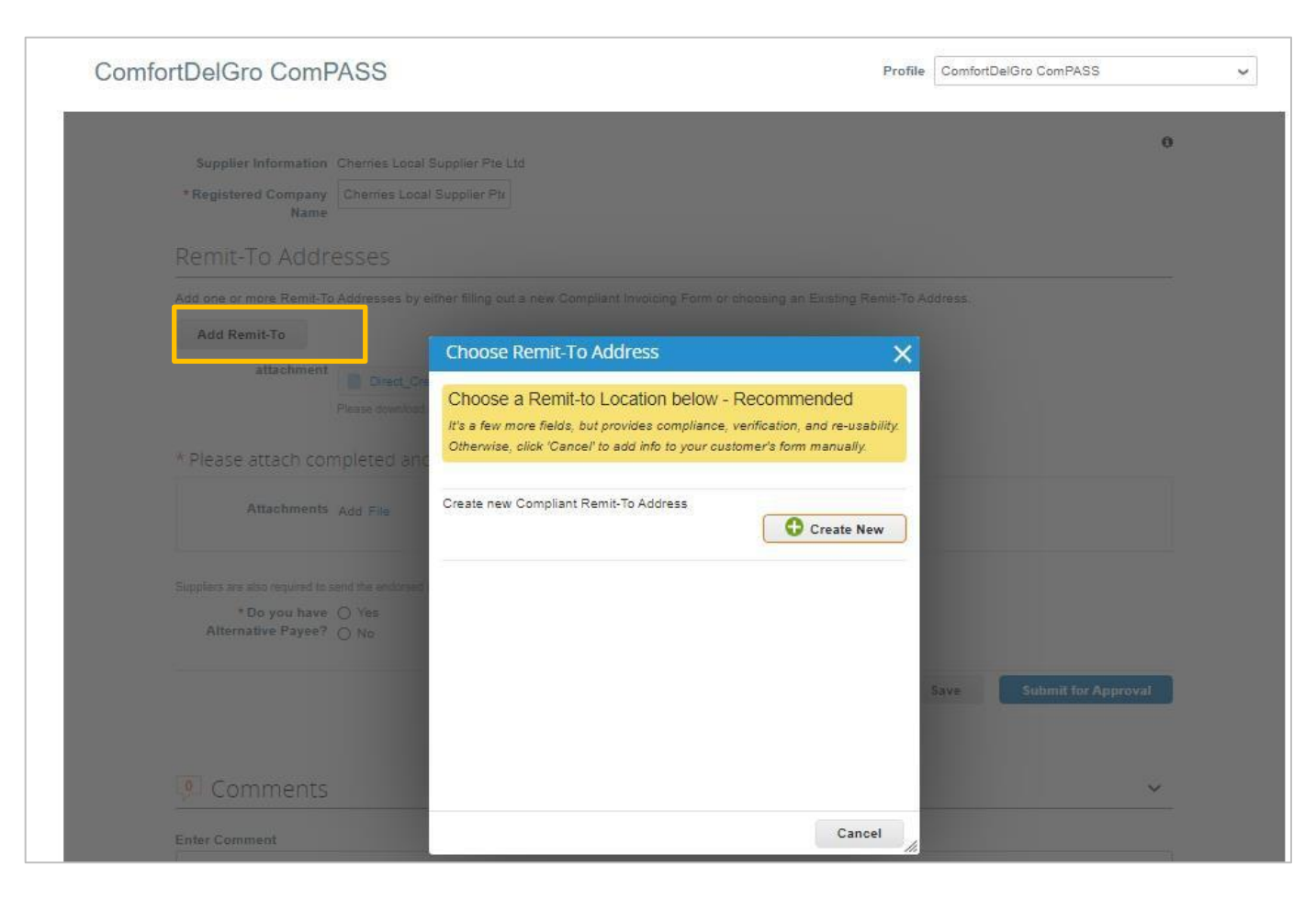

## comfortdelgro

Step 2: Fill in all the fields and attach a signed and bank-endorsed "Direct Credit Authorization Form". Please send the endorsed original copy of form to the mailing address indicated on the form.

| Supplier Information         | Cherries Local Supplier Pt  | te Ltd                                    |                              |         | 0 |
|------------------------------|-----------------------------|-------------------------------------------|------------------------------|---------|---|
| * Registered Company<br>Name | Cherries Local Supplier P   | Pte                                       |                              |         |   |
| Remit-To Addr                | esses                       |                                           |                              |         |   |
| Add one or more Remit-To     | Addresses by either filling | out a new Compliant Invoicing Form or cho | osing an Existing Remit-To A | idress. |   |
| Add Remit-To                 |                             |                                           |                              |         |   |
| Remit-To Address             |                             |                                           |                              |         |   |
|                              | Bank Information            |                                           |                              | 6       | 3 |
| Company Accoun               | t                           |                                           |                              |         |   |
| Name of Bank / Branch        | 1                           |                                           |                              |         |   |
| Branch Code                  |                             |                                           |                              |         |   |
| Bank Code                    | •                           |                                           |                              |         |   |
| SWIFT Code                   | •                           | 0                                         |                              |         |   |
| Bank Account Numbe           | r                           |                                           |                              |         |   |
|                              |                             |                                           |                              |         |   |

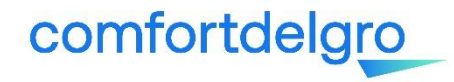

Step 3: If you have an alternative payee, another field will appear requesting for "Direct Credit Authorization Form" of your alternative payee. If no, you may proceed to submit for approval.

| * Do you have<br>Alternative Payee?                                                                                                    | ● Yes<br>○ No              |         |      |                     |
|----------------------------------------------------------------------------------------------------|----------------------------|---------|------|---------------------|
| * Please download and<br>complete the "Direct<br>Credit Authorization<br>Form" with Alternative<br>Payee details and<br>upload the completed<br>and endorsed form<br>here | Choose File No file chosen |         |      |                     |
|                                                                                                    |                            | Decline | Save | Submit for Approval |

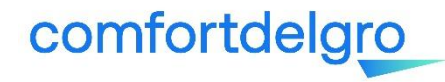

n

## Foreign Bank

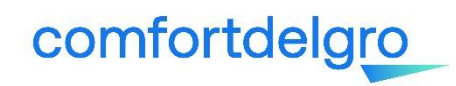

### Banking Details Form – Foreign (1/5)

Upon SOF approval, you will receive an email notification to provide banking details. The form can be retrieved from Profile > Information Requests.

Step 1: For companies with **FOREIGN** bank accounts, click on "Add Remit-To". In this guide, we use an example for supplier who is registered in United Kingdom.

| fortDelGro ComP                                                                                                    | ASS                                                                                        | Profile   | ComfortDelGro ComPASS |   |
|----------------------------------------------------------------------------------------------------|--------------------------------------------------------------------------------------------|-----------|-----------------------|---|
| Supplier Information                                                                                                    | Grapes Cum Guava Cum Grapefruit Cum Gooseberries Foreign Supplier Co. Ltd                  |           |                       | 0 |
| Registered Company<br>Name                                                                                                    | Grapes Cum Guava Cum (                                                                     |           |                       |   |
| Remit-To Addre                                                                                                    | esses                                                                                      |           |                       |   |
| Add one or more Remit-To                                                                                                    | Addresses by either filling out a new Compliant Invoicing Form or choosing an Existing Ren | nit-To Ad | dress.                |   |
| Add Remit-To                                                                                                    |                                                                                            |           |                       |   |
| * Do you require an                                                                                                    | O Yes                                                                                      |           |                       |   |
| Alternative Payee                                                                                                    | O No                                                                                       |           |                       |   |
| * We hereby authorise                                                                                                    |                                                                                            |           |                       |   |
| the nereby additionse                                                                                                    |                                                                                            |           |                       |   |
| ComfortDelGro                                                                                                    |                                                                                            |           |                       |   |
| ComfortDelGro<br>Corporation Limited                                                                                                    |                                                                                            |           |                       |   |
| ComfortDelGro<br>Corporation Limited<br>and/or its Subsidiaries                                                                                                    |                                                                                            |           |                       |   |
| ComfortDelGro<br>Corporation Limited<br>and/or its Subsidiaries<br>to credit payments due                                                                                                    |                                                                                            |           |                       |   |
| ComfortDelGro<br>Corporation Limited<br>and/or its Subsidiaries<br>to credit payments due<br>to our company bank<br>account particulars of                                                                                                    |                                                                                            |           |                       |   |
| ComfortDelGro<br>Corporation Limited<br>and/or its Subsidiaries<br>to credit payments due<br>to our company bank<br>account, particulars of<br>which are given in this                                                                                                    |                                                                                            |           |                       |   |
| ComfortDelGro<br>Corporation Limited<br>and/or its Subsidiaries<br>to credit payments due<br>to our company bank<br>account, particulars of<br>which are given in this<br>form. This                                                                                                    |                                                                                            |           |                       |   |
| ComfortDelGro<br>Corporation Limited<br>and/or its Subsidiaries<br>to credit payments due<br>to our company bank<br>account, particulars of<br>which are given in this<br>form. This<br>authorisation will                                                                                                    |                                                                                            |           |                       |   |
| ComfortDelGro<br>Corporation Limited<br>and/or its Subsidiaries<br>to credit payments due<br>to our company bank<br>account, particulars of<br>which are given in this<br>form. This<br>authorisation will<br>remain in force until                                                                                                  |                                                                                            |           |                       |   |
| ComfortDelGro<br>Corporation Limited<br>and/or its Subsidiaries<br>to credit payments due<br>to our company bank<br>account, particulars of<br>which are given in this<br>form. This<br>authorisation will<br>remain in force until<br>receipt of our written                                                                        |                                                                                            |           |                       |   |
| ComfortDelGro<br>Corporation Limited<br>and/or its Subsidiaries<br>to credit payments due<br>to our company bank<br>account, particulars of<br>which are given in this<br>form. This<br>authorisation will<br>remain in force until<br>receipt of our written<br>revocation and subject                                              |                                                                                            |           |                       |   |
| ComfortDelGro<br>Corporation Limited<br>and/or its Subsidiaries<br>to credit payments due<br>to our company bank<br>account, particulars of<br>which are given in this<br>form. This<br>authorisation will<br>remain in force until<br>receipt of our written<br>revocation and subject<br>to us giving you 30                       |                                                                                            |           |                       |   |
| ComfortDelGro<br>Corporation Limited<br>and/or its Subsidiaries<br>to credit payments due<br>to our company bank<br>account, particulars of<br>which are given in this<br>form. This<br>authorisation will<br>remain in force until<br>receipt of our written<br>revocation and subject<br>to us giving you 30<br>days prior written |                                                                                            |           |                       |   |

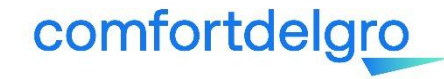

### Step 2: Click on "Create New".

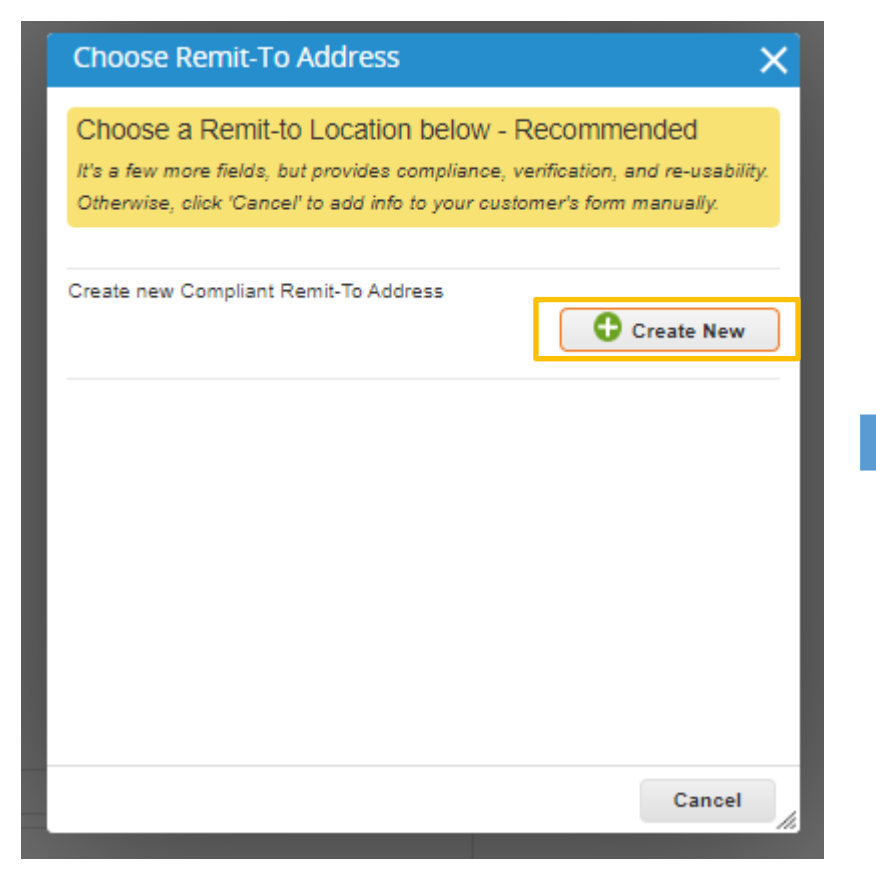

|                                          |                                               | Where's your business located                                                          | ?                                                                     |
|------------------------------------------|-----------------------------------------------|----------------------------------------------------------------------------------------|-----------------------------------------------------------------------|
| Setting up y<br>requirement<br>possible. | your business detail<br>its. For best results | Is in Coupa will help you meet your custor<br>with current and future customers, compl | mer's invoicing and payment<br>ete as much information as             |
|                                          |                                               |                                                                                        |                                                                       |
|                                          | * Legal Entity Name<br>Country                | Grapes Cum Guava Cum Grapefruit Cum Goosebe                                            | This is the official name of your<br>business that is registered with |

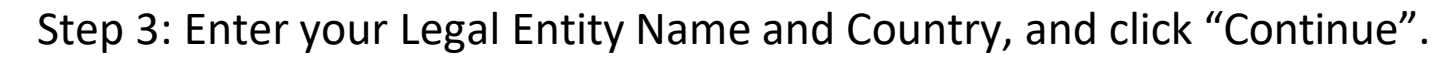

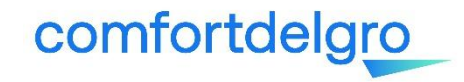

Step 4: Enter mandatory Miscellaneous information, then click "Save & Continue".

|                                                     | <b>1 1 1 1</b>                                                |       |                                                                                                    |
|-----------------------------------------------------|---------------------------------------------------------------|-------|----------------------------------------------------------------------------------------------------|
|                                                     |                                                               |       |                                                                                                    |
|                                                     |                                                               |       |                                                                                                    |
| ting up your business def                           | tails in Coupa will help you meet your                        | custo | mer's invoicing and payment                                                                          |
| urements. For best resul                            | ts with current and future customers, o                       | comp  | lete as much information as                                                                          |
| SIDE                                                |                                                               |       |                                                                                                    |
| SSIDIE.                                             |                                                               |       |                                                                                                    |
| SSIDIE.                                             |                                                               |       |                                                                                                    |
| * Legal Entity Name                                 | Grapes Cum Guava Cum Grapefruit Cum Goosebe                   |       |                                                                                                    |
| * Legal Entity Name<br>Country                      | Grapes Cum Guava Cum Grapefruit Cum Goosebe<br>United Kingdom |       | Conducting business in certain                                                                       |
| * Legal Entity Name<br>Country<br>* Type of Company | Grapes Cum Guava Cum Grapefruit Cum Goosebe<br>United Kingdom | 0     | Conducting business in certain<br>countries requires your invoice                                    |
| * Legal Entity Name<br>Country<br>* Type of Company | Grapes Cum Guava Cum Grapefruit Cum Goosebe<br>United Kingdom | 0     | Conducting business in certain<br>countries requires your invoice<br>to contain specific information |

# Step 5: Enter mandatory information on address and Tax ID, then click "Save & Continue".

| Tell                      | your customers about your c                   | orga | nization                        |
|---------------------------|-----------------------------------------------|------|---------------------------------|
|                           |                                               |      |                                 |
| Which customers do you w  | ant to see this?                              |      |                                 |
| All                       |                                               |      |                                 |
| ComfortDelGro C           | omPASS                                        |      |                                 |
| What address do you invoi | ce from?                                      |      |                                 |
| * Address Line 1          | Bedlington Northumberland, 42 Longmeadows Bro | ]    |                                 |
| Address Line 2            |                                               |      | REQUIRED FOR INVOICING          |
| * City                    | Nedderton                                     |      | Enter the registered address of |
| State                     |                                               |      | same location where you         |
| * Postal Code             | NE22 6BR                                      | 0    | receive government              |
| Country                   | United Kingdom                                |      | documents. 🔍                    |
|                           | 🖉 Use this address for Remit-To 🕖             |      |                                 |
| What is your Tax ID? 🕧    |                                               |      |                                 |
| Country                   | United Kingdom                                |      | ×                               |
| * VAT ID                  | 201536828D                                    |      |                                 |
|                           | I don't have a VAT/GST Number                 |      |                                 |
| Add addi                  | tional Tax ID                                 |      |                                 |
|                           |                                               |      |                                 |
| Viscellaneous             |                                               |      |                                 |
| Invoice From Code         |                                               | 0    |                                 |
| Preferred Language        | English (UK) 🗸                                |      |                                 |
|                           |                                               |      | Cancel Save & Continue          |

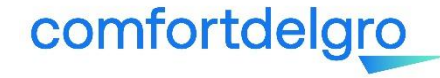

Step 6: Select the Payment Type as "Bank Account", then click "Save & Continue".

|                                                   | 8 2 3 4                                                  |      |
|---------------------------------------------------|----------------------------------------------------------|------|
| * Payment Type Address<br>Address<br>Benk Account |                                                          | 1    |
| Address Line 1                                    | Bedlington Northumberland, 42 Longmeadows Broadoaks (GB) |      |
| Address Line 2                                    | Nedderton                                                |      |
| State                                             |                                                          | - 11 |
| Postal Code                                       | NE22 6BR                                                 |      |
| Country                                           | United Kingdom                                           | *    |
|                                                   |                                                          |      |

|                                                           |                | 3 |                                                                 | L |
|-----------------------------------------------------------|----------------|---|-----------------------------------------------------------------|---|
| ayment Type Bank Acco                                     | unt 🗸          |   | *                                                               |   |
| Bank Account Country:                                     | United Kingdom | ~ | RECOMMENDED                                                     |   |
| Bank Account Currency:<br>Bank Name:<br>Beneficiary Name: |                |   | Note: Banking info added here<br>is NOT automatically sent to   |   |
| Routing (Bank Code)<br>Number:                            | Sort Code 🗸    |   | your customer(s). If they don't<br>have it already - please use |   |
| Account Number:                                           |                | 0 | their payment info change<br>process (which may be outside      |   |
| Confirm Account<br>Number:                                |                |   | of Coupa for some buying organizations).                        |   |
| IBAN:                                                     |                | 0 |                                                                 |   |
|                                                           |                |   |                                                                 |   |

### Step 7: Fill in banking information, then click "Save & Continue".

### ields to be updated:

- Bank Account Currency
- Bank Name
- Account Number
- Confirm Account Number
- Swift/BIC code

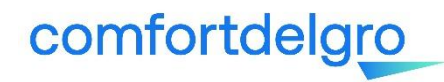

Step 8: Answer remaining mandatory questions/declarations and submit the form.

| * Do you require an O Yes<br>Alternative Payee No<br>* We hereby authorise ComfortDelGo<br>Corporation Limited<br>and/or its Subsidiaries<br>to credit payments due<br>to our company bank<br>account, particulars of<br>which are given in this<br>form. This<br>authorisation will<br>remain in force until<br>remeipt of our written<br>revocation and subject<br>to us giving you 30<br>days prior written<br>notice<br>We confirm that the Company<br>information provided<br>herein are truthful,<br>correct, accurate and<br>complete. We agree<br>that ComfortDelGro<br>Corporation Limited<br>and/or its Subsidiaries<br>shall not be<br>responsible if any<br>payment is delayed,<br>not credited and/or<br>cordited to an incorrect<br>account, due to or<br>ansing from any<br>information provided<br>that is invalid,<br>information provided<br>what is invalid,<br>information provided<br>that is invalid,<br>information provided<br>that is invalid,<br>the provided<br>that is invalid,<br>the provided<br>that is invalid,<br>the provided<br>that is invalid,<br>the provided<br>that is invalid,<br>the provided<br>that                                                                                                    |                                                                                                    |        |  |
|----------------------------------------------------------------------------------------------------|----------------------------------------------------------------------------------------------------|--------|--|
| * Do you require an O Yes<br>Alternative Payee O No<br>* We hereby authorise<br>ComfortDelGro<br>Corporation Limited<br>and/or its Subsidiaries<br>to credit payments due<br>to our company bank<br>account, particulars of<br>which are given in this<br>form. This<br>authorisation will<br>remain in force until<br>remain in force until<br>receipt of our written<br>revocation and subject<br>to us giving you 30<br>days prior written<br>notice<br>We confirm that the O<br>information provided<br>herein are truthful,<br>correct, accurate and<br>complete. We agree<br>that ComfortDelGro<br>Corporation Limited<br>and/or its Subsidiaries<br>shall not be<br>responsible if any<br>payment is delayed,<br>not credited and/or<br>credited to an incorrect<br>account, due to or<br>arising from any<br>information provided<br>that is invalid,<br>lincorrect, inaccurate or<br>incomplete.<br>* Name of Declarant<br>* Designation of                                                                                                    | In the second second second second second second second second second second second second second second second |        |  |
| Alternative Payee O No  *We hereby authorise ComfortDeGro Corporation Limited and/or its Subsidiaries to credit payments due to our company bank account, particulars of which are given in this form. This authorisation will remain in force until receipt of our written revocation and subject to us giving you 30 days prior written notice We confirm that the information provided herein are truthful, correct, accourate and complete. *Name of Declarant *Designation of                                                                                                    | * Do you require an                                                                                             | () Yes |  |
| *We hereby authorise<br>ComfortDelGro<br>Corporation Limited<br>and/or its Subsidiaries<br>to core organy bank<br>account, particulars of<br>which are given in this<br>form. This<br>authorisation will<br>remain in force until<br>receipt of our written<br>revocation and subject<br>to us giving you 30<br>days prior written<br>notice<br>We confirm that the<br>information provided<br>herein are truthful,<br>correct, accurate and<br>complete. We agree<br>that ComfortDelGro<br>Corporation Limited<br>and/or its Subsidiaries<br>shall not be<br>responsible if any<br>payment is delayed,<br>not credited and/or<br>credited to an incorrect<br>account, due to or<br>arising from any<br>information provided<br>that is invalid,<br>incorrect, inaccurate or<br>incomplete.<br>* Name of Declarant<br>* Designation of                                                                                                    | Alternative Payee                                                                                               | O No   |  |
| ComfortDelGro<br>Corporation Limited<br>and/or its Subsidiaries<br>to credit payments due<br>to our company bank<br>account, particulars of<br>which are given in this<br>form. This<br>authorisation will<br>remain in force until<br>receipt of our written<br>revocation and subject<br>to us giving you 30<br>days prior written<br>notice<br>We confirm that the<br>information provided<br>herein are truthful,<br>correct, accurate and<br>complete. We agree<br>that ComfortDelGro<br>Corporation Limited<br>and/or its Subsidiaries<br>shall not be<br>responsible if any<br>payment is delayed,<br>not credited and/or<br>credited and/or<br>credited an | * We hereby authorise                                                                                           | 0      |  |
| Corporation Limited<br>and/or its Subsidiaries<br>to credit payments due<br>to our company bank<br>account, particulars of<br>which are given in this<br>form. This<br>authorisation will<br>remain in force until<br>receipt of our written<br>revocation and subject<br>to us giving you 30<br>days prior written<br>notice<br>We confirm that the<br>information provided<br>herein are truthful,<br>correct, accurate and<br>complete. We agree<br>that ComfortDelGro<br>Corporation Limited<br>and/or its Subsidiaries<br>shall not be<br>responsible if any<br>payment is delayed,<br>not credited and/or<br>credited and/or<br>credited  | ComfortDelGro                                                                                                   |        |  |
| and/or its Subsidiaries<br>to credit payments due<br>to cur company bank<br>account, particulars of<br>which are given in this<br>form. This<br>authorisation will<br>remain in force until<br>receipt of our written<br>revocation and subject<br>to us giving you 30<br>days prior written<br>notice<br>We confirm that the<br>information provided<br>herein are truthful,<br>correct, accurate and<br>complete. We agree<br>that ComfortDelGro<br>Corporation Limited<br>and/or its Subsidiaries<br>shall not be<br>responsible if any<br>payment is delayed,<br>not credited and/or<br>credited and/or<br>credited to an incorrect<br>account, due to or<br>arising from any<br>information provided<br>that is invalid,<br>incorrect, inaccurate or<br>incomplete.<br>*Name of Declarant<br>*Designation of                                                                                                    | Cornoration Limited                                                                                             |        |  |
| to credit payments due<br>to our company bank<br>account, particulars of<br>which are given in this<br>form. This<br>authorisation will<br>remain in force until<br>remain in force until<br>remeipt of our written<br>revocation and subject<br>to us giving you 30<br>days prior written<br>notice<br>We confirm that the<br>information provided<br>herein are truthful,<br>correct, accurate and<br>complete. We agree<br>that ComfortDelGro<br>Corporation Limited<br>and/or its Subsidiaries<br>shall not be<br>responsible if any<br>payment is delayed,<br>not credited and/or<br>credited to an incorrect<br>account, due to or<br>arising from any<br>information provided<br>that is invalid,<br>incorrect, inaccurate or<br>incomplete.<br>* Name of Declarant                                                                                                    | and/or its Subsidiaries                                                                                         |        |  |
| to our company bank<br>account, particulars of<br>which are given in this<br>form. This<br>authorisation will<br>remain in force until<br>receipt of our written<br>revocation and subject<br>to us giving you 30<br>days prior written<br>notice<br>We confirm that the<br>information provided<br>herein are truthful,<br>correct, accurate and<br>complete. We agree<br>that ComfortDelGro<br>Corporation Limited<br>and/or its Subsidiaries<br>shall not be<br>responsible if any<br>payment is delayed,<br>not credited and/or<br>credited to an incorrect<br>account, due to or<br>arising from any<br>information provided<br>that is invalid,<br>incorrect, inaccurate or<br>incomplete.<br>* Name of Declarant<br>* Designation of                                                                                                    | to credit payments due                                                                                          |        |  |
| account, particulars of<br>which are given in this<br>form. This<br>authorisation will<br>remain in force until<br>receipt of our written<br>revocation and subject<br>to us giving you 30<br>days prior written<br>notice<br>We confirm that the<br>information provided<br>herein are furthful,<br>correct, accurate and<br>complet. We agree<br>that ConfortDelGro<br>Corporation Limited<br>and/or its Subsidiaries<br>shall not be<br>responsible if any<br>payment is delayed,<br>not credited and/or<br>credited to an incorrect<br>account, due to or<br>arising from any<br>information provided<br>that is invalid,<br>incorrect, inaccurate or<br>incomplete.<br>* Name of Declarant<br>* Designation of                                                                                                    | to our company bank                                                                                             |        |  |
| which are given in this<br>form. This<br>authorisation will<br>receipt of our written<br>revocation and subject<br>to us giving you 30<br>days prior written<br>notice          We confirm that the<br>information provided<br>herein are truthful,<br>correct, accurate and<br>complete. We agree<br>that ComfortDelGro<br>Corporation Limited<br>and/or its Subsidiaries<br>shall not be<br>responsible if any<br>payment is delayed,<br>not credited and/or<br>credited to an incorrect<br>account, due to or<br>arising from any<br>information provided<br>that is invalid,<br>incorrect, inaccurate or<br>incomplete.        * Name of Declarant         * Designation of                                                                                                    | account, particulars of                                                                                         |        |  |
| form. This authorisation will remain in force until receipt of our written revocation and subject to us giving you 30 days prior written notice We confirm that the information provided herein are truthful, correct, accurate and complete. We agree that ComfortDelGro Corporation Limited and/or its Subsidiaries shall not be responsible if any payment is delayed, not credited and/or credited to an incorrect account, due to or arising from any information provided that is invalid, incorrect, inaccurate or incomplete. * Name of Declarant * Designation of                                                                                                    | which are given in this                                                                                         |        |  |
| authorisation will         remain in force until         receipt of our written         revocation and subject         to us giving you 30         days prior written         notice         We confirm that the         information provided         herein are truthful,         correct, accurate and         complete. We agree         that ComfortDelGro         Corporation Limited         and/or its Subsidiaries         shall not be         responsible if any         payment is delayed,         not correctited and/or         credited to an incorrect         account, due to or         arising from any         information provided         that is invalid,         incorrect, inaccurate or         incomplete.         * Name of Declarant         * Designation of                                                                                                    | form This                                                                                                    |        |  |
| remain in force until<br>receipt of our written<br>revocation and subject<br>to us giving you 30<br>days prior written<br>notice<br>We confirm that the<br>information provided<br>herein are truthful,<br>correct, accurate and<br>complete. We agree<br>that ConfortDelGro<br>Corporation Limited<br>and/or its Subsidiaries<br>shall not be<br>responsible if any<br>payment is delayed,<br>not credited and/or<br>credited and/or<br>credited to an incorrect<br>account, due to or<br>arising from any<br>information provided<br>that is invalid,<br>incorrect, inaccurate or<br>incomplete.<br>* Name of Declarant<br>* Designation of                                                                                                    | authorisation will                                                                                              |        |  |
| receipt of our written revocation and subject to us giving you 30 days prior written notice We confirm that the information provided herein are truthful, correct, accurate and complete. We agree that ComfortDelGro Corporation Limited and/or its Subsidiaries shall not be responsible if any payment is delayed, not credited and/or credited to an incorrect account, due to or arising from any information provided that is invalid, incorrect, inaccurate or incomplete. * Name of Declarant * Designation of                                                                                                    | remain in force until                                                                                           |        |  |
| revocation and subject<br>to us giving you 30<br>days prior written<br>notice<br>We confirm that the<br>information provided<br>herein are truthful,<br>correct, accurate and<br>complete. We agree<br>that ComfortDelGro<br>Corporation Limited<br>and/or its Subsidiaries<br>shall not be<br>responsible if any<br>payment is delayed,<br>not credited and/or<br>credited and/or<br>credited and/or<br>credited to an incorrect<br>account, due to or<br>arising from any<br>information provided<br>that is invalid,<br>incorrect, inaccurate or<br>incomplete.<br>* Name of Declarant<br>* Designation of                                                                                                    | receipt of our written                                                                                          |        |  |
| to us giving you 30<br>days prior written<br>notice<br>We confirm that the<br>information provided<br>herein are truthful,<br>correct, accurate and<br>complete. We agree<br>that ComfortDelGro<br>Corporation Limited<br>and/or its Subsidiaries<br>shall not be<br>responsible if any<br>payment is delayed,<br>not credited and/or<br>credited to an incorrect<br>account, due to or<br>arising from any<br>information provided<br>that is invalid,<br>incorrect, inaccurate or<br>incomplete.<br>* Name of Declarant<br>* Designation of                                                                                                    | revocation and subject                                                                                          |        |  |
| days prior written<br>notice         We confirm that the<br>information provided<br>herein are truthful,<br>correct, accurate and<br>complete. We agree<br>that ComfortDelGro<br>Corporation Limited<br>and/or its Subsidiaries<br>shall not be<br>responsible if any<br>payment is delayed,<br>not credited and/or<br>credited to an incorrect<br>account, due to or<br>arising from any<br>information provided<br>that is invalid,<br>incorrect, inaccurate or<br>incomplete.         * Name of Declarant                                                                                                    | to us giving you 30                                                                                             |        |  |
| Indice         We confirm that the         information provided         herein are truthful,         correct, accurate and         complete. We agree         that ComfortDelGro         Corporation Limited         and/or its Subsidiaries         shall not be         responsible if any         payment is delayed,         not credited and/or         credited to an incorrect         account, due to or         arising from any         information provided         that is invalid,         incorrect, inaccurate or         incomplete.         * Name of Declarant         * Designation of                                                                                                    | days prior written                                                                                              |        |  |
| We confirm that the<br>information provided<br>herein are truthful,<br>correct, accurate and<br>complete. We agree<br>that ComfortDelGro<br>Corporation Limited<br>and/or its Subsidiaries<br>shall not be<br>responsible if any<br>payment is delayed,<br>not credited and/or<br>credited to an incorrect<br>account, due to or<br>arising from any<br>information provided<br>that is invalid,<br>incorrect, inaccurate or<br>incomplete.<br>* Name of Declarant<br>* Designation of                                                                                                    | notice                                                                                                    |        |  |
| We confirm that the<br>information provided<br>herein are truthful,<br>correct, accurate and<br>complete. We agree<br>that ComfortDelGro<br>Corporation Limited<br>and/or its Subsidiaries<br>shall not be<br>responsible if any<br>payment is delayed,<br>not credited and/or<br>credited to an incorrect<br>account, due to or<br>arising from any<br>information provided<br>that is invalid,<br>incorrect, inaccurate or<br>incomplete.<br>* Name of Declarant<br>* Designation of                                                                                                    | 1000000                                                                                                    |        |  |
| information provided<br>herein are truthful,<br>correct, accurate and<br>complete. We agree<br>that ComfortDelGro<br>Corporation Limited<br>and/or its Subsidiaries<br>shall not be<br>responsible if any<br>payment is delayed,<br>not credited and/or<br>credited to an incorrect<br>account, due to or<br>arising from any<br>information provided<br>that is invalid,<br>incorrect, inaccurate or<br>incomplete.<br>* Name of Declarant<br>* Designation of                                                                                                    | We confirm that the                                                                                             |        |  |
| herein are truthful,<br>correct, accurate and<br>complete. We agree<br>that ComfortDelGro<br>Corporation Limited<br>and/or its Subsidiaries<br>shall not be<br>responsible if any<br>payment is delayed,<br>not credited and/or<br>credited to an incorrect<br>account, due to or<br>arising from any<br>information provided<br>that is invalid,<br>incorrect, inaccurate or<br>incomplete.<br>* Name of Declarant<br>* Designation of                                                                                                    | information provided                                                                                            |        |  |
| correct, accurate and<br>complete. We agree<br>that ComfortDelGro<br>Corporation Limited<br>and/or its Subsidiaries<br>shall not be<br>responsible if any<br>payment is delayed,<br>not credited and/or<br>credited to an incorrect<br>account, due to or<br>arising from any<br>information provided<br>that is invalid,<br>incorrect, inaccurate or<br>incomplete.<br>* Name of Declarant<br>* Designation of                                                                                                    | herein are truthful,                                                                                            |        |  |
| complete. We agree<br>that ComfortDelGro<br>Corporation Limited<br>and/or its Subsidiaries<br>shall not be<br>responsible if any<br>payment is delayed,<br>not credited and/or<br>credited to an incorrect<br>account, due to or<br>arising from any<br>information provided<br>that is invalid,<br>incorrect, inaccurate or<br>incomplete.<br>* Name of Declarant<br>* Designation of                                                                                                    | correct, accurate and                                                                                           |        |  |
| that ComfortDelGro<br>Corporation Limited<br>and/or its Subsidiaries<br>shall not be<br>responsible if any<br>payment is delayed,<br>not credited and/or<br>credited to an incorrect<br>account, due to or<br>arising from any<br>information provided<br>that is invalid,<br>incorrect, inaccurate or<br>incomplete.<br>* Name of Declarant<br>* Designation of                                                                                                    | complete. We agree                                                                                              |        |  |
| Corporation Limited<br>and/or its Subsidiaries<br>shall not be<br>responsible if any<br>payment is delayed,<br>not credited and/or<br>credited to an incorrect<br>account, due to or<br>arising from any<br>information provided<br>that is invalid,<br>incorrect, inaccurate or<br>incomplete.<br>* Name of Declarant<br>* Designation of                                                                                                    | that ComfortDelGro                                                                                              |        |  |
| and/or its Subsidiaries<br>shall not be<br>responsible if any<br>payment is delayed,<br>not credited and/or<br>credited to an incorrect<br>account, due to or<br>arising from any<br>information provided<br>that is invalid,<br>incorrect, inaccurate or<br>incomplete.<br>* Name of Declarant<br>* Designation of                                                                                                    | Corporation Limited                                                                                             |        |  |
| shall not be<br>responsible if any<br>payment is delayed,<br>not credited and/or<br>credited to an incorrect<br>account, due to or<br>arising from any<br>information provided<br>that is invalid,<br>incorrect, inaccurate or<br>incomplete.<br>* Name of Declarant<br>* Designation of                                                                                                    | and/or its Subsidiaries                                                                                         |        |  |
| responsible if any<br>payment is delayed,<br>not credited and/or<br>credited to an incorrect<br>account, due to or<br>arising from any<br>information provided<br>that is invalid,<br>incorrect, inaccurate or<br>incomplete.<br>* Name of Declarant<br>* Designation of                                                                                                    | shall not be                                                                                                    |        |  |
| payment is delayed,<br>not credited and/or<br>credited to an incorrect<br>account, due to or<br>arising from any<br>information provided<br>that is invalid,<br>incorrect, inaccurate or<br>incomplete.<br>* Name of Declarant<br>* Designation of                                                                                                    | responsible if any                                                                                              |        |  |
| not credited and/or<br>credited to an incorrect<br>account, due to or<br>arising from any<br>information provided<br>that is invalid,<br>incorrect, inaccurate or<br>incomplete.<br>* Name of Declarant<br>* Designation of                                                                                                    | payment is delayed,                                                                                             |        |  |
| credited to an incorrect<br>account, due to or<br>arising from any<br>information provided<br>that is invalid,<br>incorrect, inaccurate or<br>incomplete.<br>* Name of Declarant<br>* Designation of                                                                                                    | not credited and/or                                                                                             |        |  |
| account, due to or<br>arising from any<br>information provided<br>that is invalid,<br>incorrect, inaccurate or<br>incomplete.<br>* Name of Declarant<br>* Designation of                                                                                                    | credited to an incorrect                                                                                        |        |  |
| arising from any<br>information provided<br>that is invalid,<br>incorrect, inaccurate or<br>incomplete.<br>* Name of Declarant<br>* Designation of                                                                                                    | account, due to or                                                                                              |        |  |
| information provided<br>that is invalid,<br>incorrect, inaccurate or<br>incomplete.<br>* Name of Declarant<br>* Designation of                                                                                                    | arising from any                                                                                                |        |  |
| that is invalid,<br>incorrect, inaccurate or<br>incomplete.<br>* Name of Declarant<br>* Designation of                                                                                                    | information provided                                                                                            |        |  |
| incorrect, inaccurate or<br>incomplete.<br>* Name of Declarant<br>* Designation of                                                                                                    | that is invalid,                                                                                                |        |  |
| * Name of Declarant     * Designation of                                                                                                    | incorrect, inaccurate or                                                                                        |        |  |
| * Name of Declarant  * Designation of                                                                                                    | incomplete.                                                                                                    |        |  |
| * Designation of                                                                                                    | * Name of Declarant                                                                                             |        |  |
| Confidence of                                                                                                    | * Designation of                                                                                                |        |  |
| Declarant                                                                                                    | Designation of                                                                                                  |        |  |

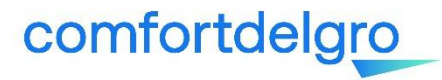

## **Update of Company Information**

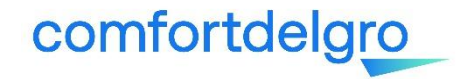

To update of your company particulars in our system, please provide the relevant supporting document(s) and write in to <u>supplierask compass@comfortdelgro.com</u>.

Below are the common changes requested by Supplier:

- a) Change in company name, keeping same UEN
- b) Change in registered company address
- c) Change in Accounts Receivable email or contact
- d) Other changes such as primary contact, PO email address (e.g. previous had resigned)

Upon verification by the ComPASS Support Team or AP Team, we will trigger a new SOF/Banking form to you for update if deem applicable.

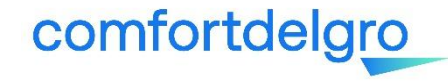

## Managing your CSP Account

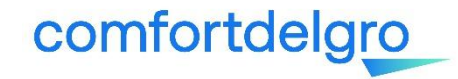

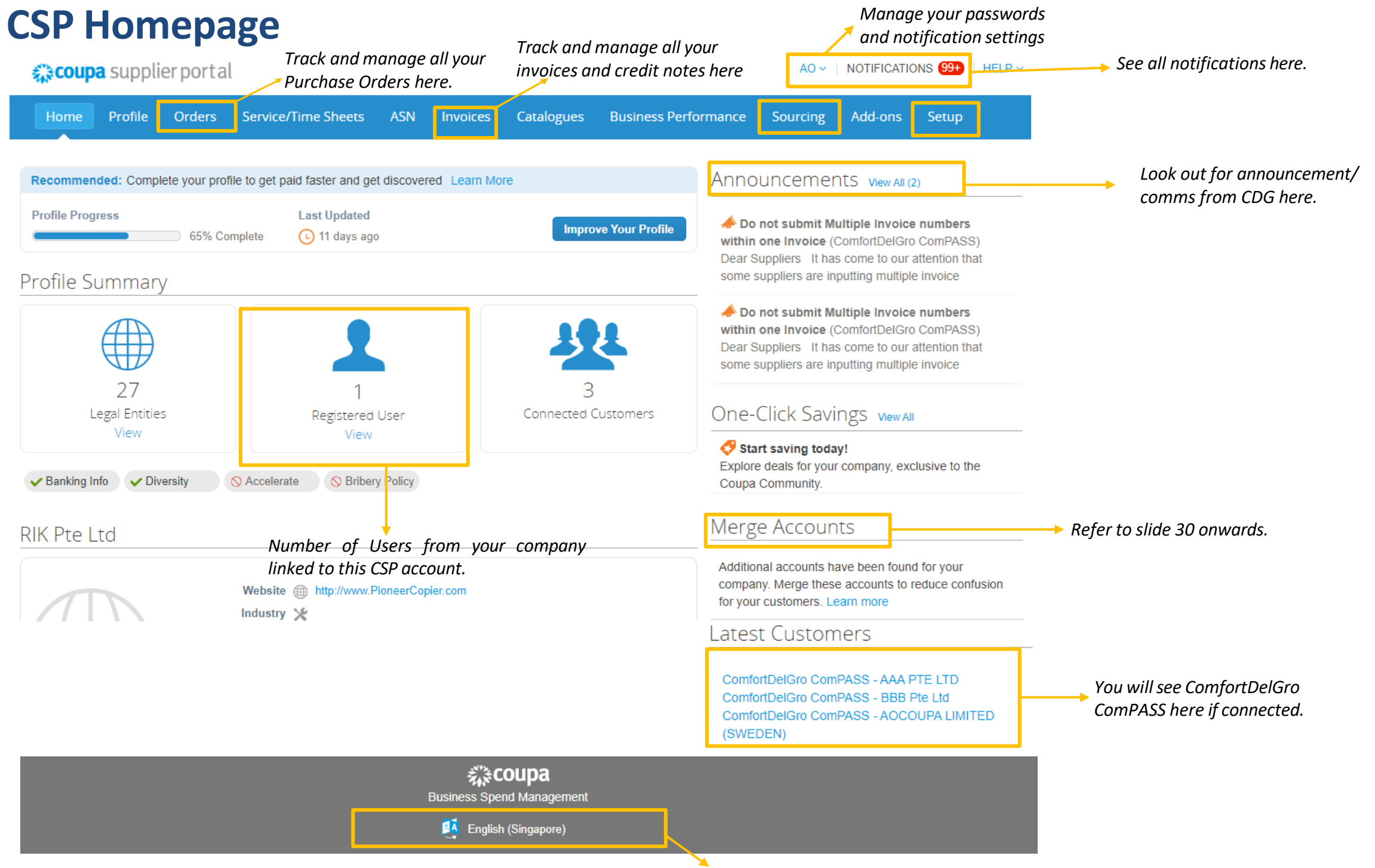

comfortdelgro

Select English (Singapore) in order to view the customized field name

The Admin (ie. primary contact) of each supplier account can manage and update your Admin settings under "Admin" menu bar.

| Coupa supplier portal           |                                                 |                        |                 | In                                | vite User ×   |
|---------------------------------|-------------------------------------------------|------------------------|-----------------|-----------------------------------|---------------|
| Home Profile C<br>Admin Users   | Orders Service/Time Sheets ASN Invoices (       | Catalogs Add-ons Admin | Invite User     | First Name Last Name *Email       |               |
| Users                           | Users                                           | Permissions            | Customer Access | Dermissions                       | Customore     |
| Merge Requests                  | Test Supplier<br>testsupplier23102019@gmail.com | ASNs<br>Admin          | ComfortDelGro   | Permissions                       | Customers     |
| E-Invoicing Setup               | Edit                                            | Catalogs               |                 | IIA 👻                             | All           |
| Fiscal Representatives          |                                                 | Order Changes          |                 | ☑ Admin                           | ComfortDelGro |
| Remit-To                        |                                                 | Payments               |                 | ✓ Orders                          |               |
| Terms of Use                    |                                                 | Service/Time Sheets    |                 | ✓ Involces ✓ Catalogs             |               |
| Coupa Accelerate<br>Preferences |                                                 |                        |                 | Profiles ASNs Service/Time Sheets |               |
| SFTP Accounts                   |                                                 |                        |                 | Payments                          |               |
| cXML Errors                     |                                                 |                        |                 | Order Changes                     |               |

### Adding Users

- You can add additional users to access your account to perform tasks.
- You can restrict certain access by checking/unchecking permissions and customers.

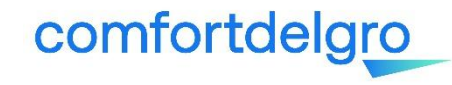

For auditing purposes, Coupa does not allow users to be deleted. Users who no longer require access to the account can be deactivated and reactivated later, if needed.

| <b>\$coupa</b> supplie | rportal                             |                                 | TEST - NOTIFICATIONS 0   HELP - | Edit user ac        | cess for Tes         |
|------------------------|-------------------------------------|---------------------------------|---------------------------------|---------------------|----------------------|
| Home Profile           | Orders Service/Time Sheets ASN Invo | ices Catalogs Add-ons Admin     |                                 |                     |                      |
|                        |                                     |                                 |                                 | User info           |                      |
| min Users              |                                     |                                 | Invite User                     | * First Name Test   |                      |
| ers                    | Users                               | Permissions                     | Customer Access                 | Thisthume           |                      |
| neo Deguarte           | Test Supplier                       | ASNs                            | ComfortDelGro                   | *Last Name Supplier |                      |
| erge Requests          | testsupplier23102019@gmail.com      | Admin                           |                                 | *Email testsupplie  | er23102019@gmail.com |
| Invoicing Setup        | Edit                                | Invoices                        |                                 |                     |                      |
| cal Representatives    |                                     | Order Changes<br>Orders         |                                 | Permissions         | Customers            |
| nit-To                 |                                     | Payments                        |                                 |                     |                      |
| ms of Use              |                                     | Profiles<br>Service/Time Sheets |                                 | II S                | III 🖉                |
|                        |                                     |                                 |                                 | ✓ Admin             | ComfortDel           |
| erences                |                                     |                                 |                                 | ✓ Orders            |                      |
|                        |                                     |                                 |                                 | Invoices            |                      |
| Accounts               |                                     |                                 |                                 | Catalogs            |                      |
| L Errors               |                                     |                                 |                                 | Profiles            |                      |
|                        |                                     |                                 |                                 | ✓ ASNS              |                      |

Payments

Order Changes

Cancel

Save

### Editing Users

comfortdelgro

• You can edit and manage individual user access at any time.

If several users in your company have been invited to CSP through different email addresses, you can consider merging them to reduce confusion.

Accounts with the same email addresses will be automatically merged. If accounts share the same domain (e.g. @example.com), the CSP will provide suggestions to merge, these suggestions will appear on the right hand column of the Home page

| Merge Ad                                                                      | counts                                                                                                    |                                                                    |
|-------------------------------------------------------------------------------|----------------------------------------------------------------------------------------------------|--------------------------------------------------------------------|
| If your compa<br>try to list it be<br>confusion for<br>Not seeing th<br>here. | any has more than one C<br>elow. Consider merging to<br>existing and potential co<br>ne account you want to m | CSP account, we<br>hem to reduce<br>ustomers.<br>herge with? Click |
| SupplierA                                                                     |                                                                                                    |                                                                    |
| supplierA@                                                                    | supplier.com                                                                                                  |                                                                    |
|                                                                               | Request Merge                                                                                                 | Remove                                                             |
| SupplierE                                                                     | l.                                                                                                    |                                                                    |
| supplierB@                                                                    | supplier.com                                                                                                  |                                                                    |
|                                                                               | -                                                                                                    |                                                                    |

If the suggestion is invalid, click on "Remove" button and you will not see the request again.

## comfortdelgro

If you want to merge an account, click on "Request Merge" button in <u>guide</u>, select an account to the parent account, and add a note before you click "Send Request" button.

| Request Aco                                        | count Merge                                                                                         |                                                     |
|----------------------------------------------------|----------------------------------------------------------------------------------------------------|-----------------------------------------------------|
| You're about to merge y<br>more info on merging, C | our profile and users with Sup<br>lick here.                                                        | plierA. Select the owner for the merged account. Fo |
| * Account Owner                                    | <ul> <li>My Account</li> <li>Their Account</li> <li>By choosing this option I understand</li> </ul> | d that I will no longer be the account owner.       |
| * Note                                             |                                                                                                    | 14                                                  |
|                                                    | I'm not a robot                                                                                     | reCAPTCHA<br>Prince - Terrer                        |

#### Definition:

My Account: the other account is removed and merged into your company account. You will continue to be the administrator for the merged company account, and the previous administrator becomes a regular user. You can make them an administrator if you want.

Their Account: your company account will be removed, the other user's company account becomes the only company account. You will no longer be the account administrator, but the administrator of the existing account can choose to make you an administrator of the merged account

## comfortdelgro

You can also search for a specific account to merge, e.g. if the account is not listed or the list is too long to search for the specific account that you want. Click on "Click Here" link takes you to the **Admin Merge Requests page**. You can access this page also by clicking on the Admin tab on the main menu and on the Merge Requests link on the left.

Key in the email address of the account you want to merge, and click "Request Merge".

| Request Acc                                                                                                    | ount Merge                                                                                                    | Admin Merge Requ                                                                                                    | iests                                                                                                    |
|----------------------------------------------------------------------------------------------------|----------------------------------------------------------------------------------------------------|----------------------------------------------------------------------------------------------------|----------------------------------------------------------------------------------------------------|
| Request Accord         You're about to merge you more info on merging.         * Account Owner         * Account Owner         * Note | Ount Merge   ur profile and users with SupplierA. Select the owner for the merged account. For ck here.   • My Account   • Their Account   By choosing this option I understand that I will no longer be the account owner. | Admin Merge Requests Users Merge Requests E-Invoicing Setup Fiscal Representatives Remit-To Terms of Use Coupa Accelerate | Initiate Merge Request          supplier@supplier.com       Request Merge         Open merge requests       All clear! No open merge requests. |
|                                                                                                    | Cancel Send Request                                                                                                    | SFTP Accounts<br>cXML Errors                                                                                              |                                                                                                    |

For more details, refer to:

https://success.coupa.com/Suppliers/For Suppliers/Coupa Supplier Portal/Set Up the CSP/Account Merges and Customer Connections/ Manage\_Merge\_Requests

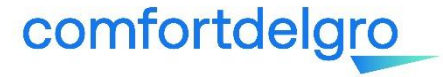

### Account Settings and Notifications (1/2)

| Account Set<br>Notification | ttings<br>Preferences            | Sourcing                                                     |
|-----------------------------|----------------------------------|--------------------------------------------------------------|
| Log Out                     |                                  |                                                              |
| <b>My Account</b> se        | ttings                           |                                                              |
| Settings                    | USEI Detalis                     |                                                              |
| Security & Two Easter       |                                  |                                                              |
| Authentication              | * First Name                     | AO                                                           |
|                             | * Last Name                      | COUPA                                                        |
|                             | * Email                          | aocoupa@gmail.com                                            |
|                             | Department                       | Sales                                                        |
|                             | Role                             | Sales Manager 🗸 🗸                                            |
|                             | Change Passwoi                   | Save                                                         |
|                             | 0                                |                                                              |
|                             | * Current Password               |                                                              |
|                             | * Current Password<br>* Password |                                                              |
|                             | * Current Password<br>* Password | Use at least 8 characters and include a number and a letter. |

|                            | AO - NOTIFICAT                                | IONS 99+                 | HELP ~  |
|----------------------------|-----------------------------------------------|--------------------------|---------|
| Accour<br>Notifica         | nt Settings<br>ation Preferences              | Sourcing                 |         |
| Log Ou                     | t                                             |                          |         |
| s                          | You will start receiving notifications when y | our customers enable the | em.     |
| y & Two-Factor<br>tication | New Customer Announcement                     | Online                   | 🗌 Email |
|                            | Business Performance                          |                          |         |
|                            | Business Performance Role Granted             | Online                   | 🗌 Email |
|                            | Catalogs                                      |                          |         |
|                            | A new comment is received                     | Online                   | 🗾 Email |
|                            | A catalog is approved                         |                          | 🗌 Email |
|                            | A catalog is rejected                         |                          | 🗌 Email |
|                            | A catalog is about to expire                  | Online                   | 🗌 Email |
|                            | Coupa Accelerate                              |                          |         |
|                            | New Early Pay Customer                        | Online                   | Email   |
|                            | Coupa Pay                                     |                          |         |
|                            | New digital check                             | Online                   | 🛃 Email |
|                            | New Virtual Card                              | Online                   | 🛃 Email |
|                            | Virtual Card Reissued                         | Online                   | 🔽 Email |
|                            | Virtual Card Reminder                         | Online                   | Email   |
|                            |                                               |                          |         |

Setting Notifica Securi Auther

> Manage how you want to receive notifications eg. via platform or email.

## comfortdelgro

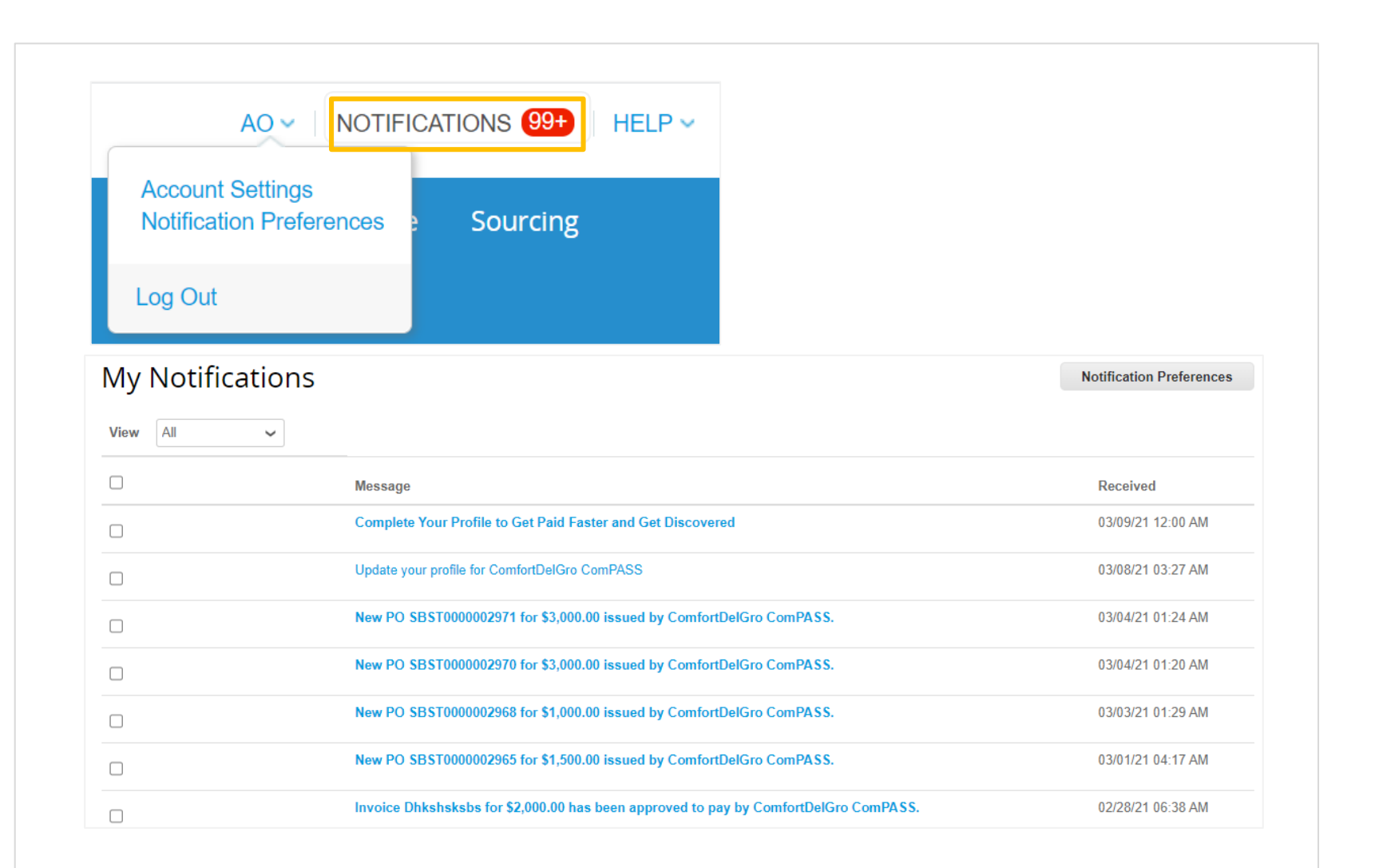

### Access to all notifications

comfortdelgro

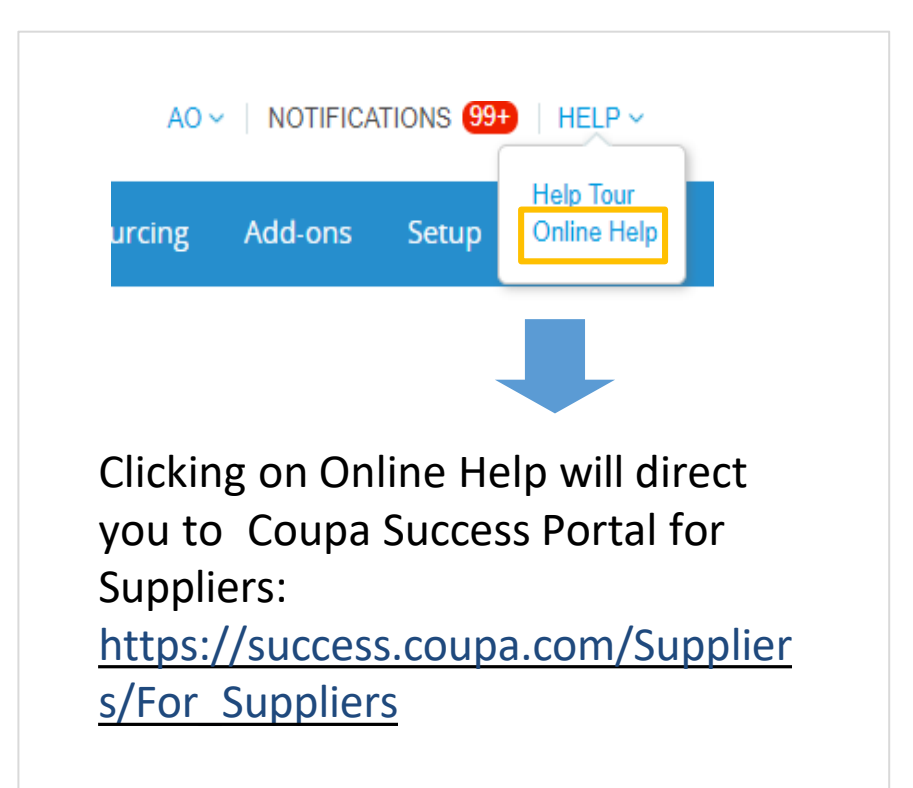

## More Resources in CSP

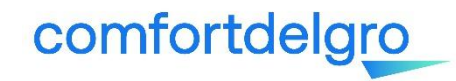

### **1. Getting to know CSP**

https://success.coupa.com/Suppliers/For Suppliers/Coupa Supplier Portal

- Announcements and general Info
- Get Started with the CSP
- Work with the CSP
- Set Up the CSP
- CSP Videos

### 2. Tutorials

https://success.coupa.com/Suppliers/For Suppliers/Coupa Supplier Portal/CSP Videos/CSP Videos

| CSP Videos                                                                 |     |           |        |         |         |          |                                   |
|----------------------------------------------------------------------------|-----|-----------|--------|---------|---------|----------|-----------------------------------|
| Last updated: Jun 21, 2021                                                 |     |           |        |         |         |          |                                   |
| Watch the following short video tutorials for quick help on using the CSP. |     |           |        |         |         |          |                                   |
| • Intro                                                                    |     |           |        |         |         |          |                                   |
| Profile                                                                    |     |           |        |         |         |          |                                   |
| Customer-branded welcome message                                           |     |           |        |         |         |          |                                   |
| • Help                                                                     |     |           |        |         |         |          |                                   |
| • Admin                                                                    |     |           |        |         |         |          |                                   |
| Announcements                                                              |     |           |        |         |         |          |                                   |
| Orders                                                                     |     |           |        |         |         |          |                                   |
| Invoices                                                                   |     |           |        |         |         |          |                                   |
| Catalogs                                                                   | Γ   |           |        |         |         |          |                                   |
| Set payment preferences (static discounting)                               | FOr | questions | on     | CSP,    | you     | may      | contact <u>supplier@coupa.com</u> |
| One-Click Savings                                                          | the | Live Chat | functi | on on ( | CSP log | gin page | 2.                                |

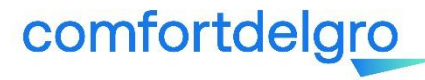

or access

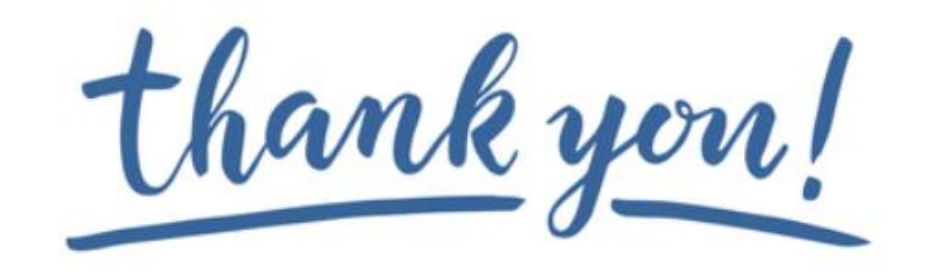

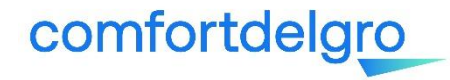